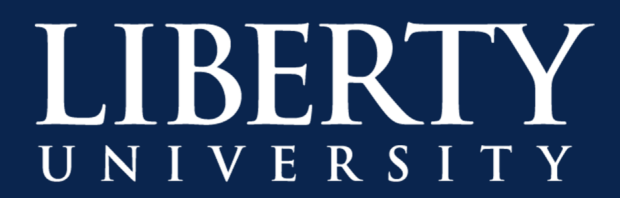

## How to Change Settings in Microsoft Teams

**Step 1:** Open Microsoft Teams and click on your profile icon.

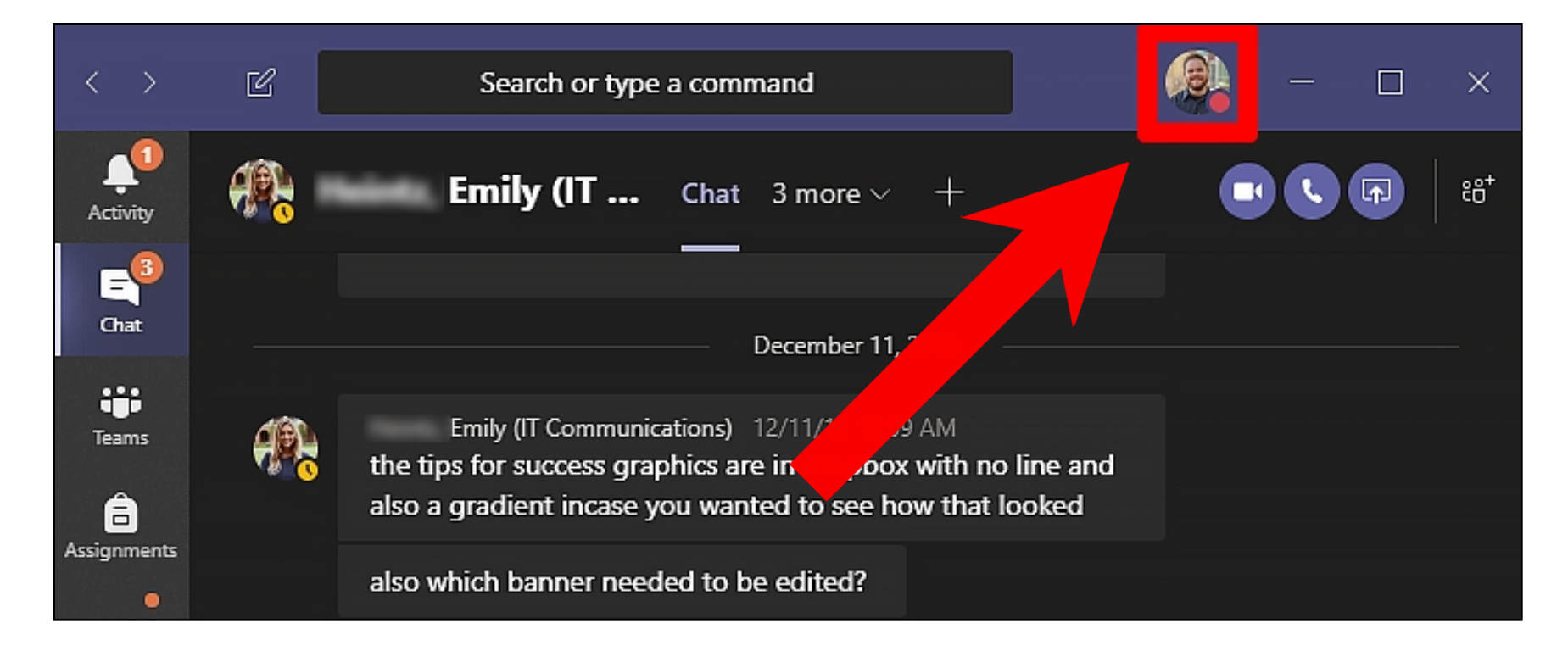

Step 2: Select "Settings" from the drop-down.

| < >                          | Ľ               | Search or type a command                                                                                                    |                                                                                                    |
|------------------------------|-----------------|----------------------------------------------------------------------------------------------------|----------------------------------------------------------------------------------------------------|
| Activity                     | <del>()</del> } | Emily (IT Chat 3 more ~ -                                                                                                    | Mark (IT<br>Change picture                                                                                        |
| Chat<br>Teams<br>Assignments |                 | December 11, 201<br>Emily (IT Communications) 12/11/19 10:09 AM<br>the tips for success graphics are in tropbox we<br>also a communication sow | <ul> <li>In a meeting</li> <li>&gt;</li> <li>☆ Set status message</li> <li>↓ Saved</li> <li>☆ Settings</li> </ul> |
|                              |                 | also which banner needed to be edited?                                                                                                    | Zoom — (100%) + 🗔                                                                                                 |
|                              | <b>#</b> }      | Emily (IT Communications) 12/11/19 10:39 AN<br>the play video icon is also in dropbox in the tip                                               | Keyboard shortcuts                                                                                                |
|                              |                 | I can always change the icon color if you don't                                                                                                | About >                                                                                                    |

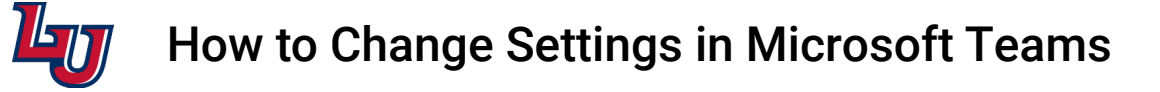

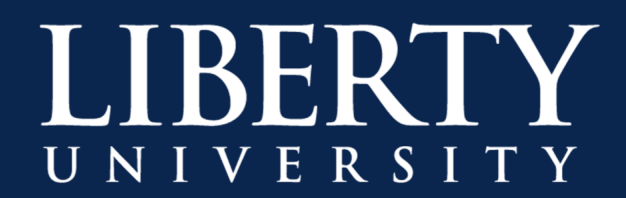

| Step 3: | Change your " | Theme" and | "Layout" | under the | General | settings. |
|---------|---------------|------------|----------|-----------|---------|-----------|
|         | 5,5           |            |          |           |         | 5         |

| Settings        |                                                |      | ×             |
|-----------------|------------------------------------------------|------|---------------|
| හි General      | Theme                                          |      |               |
| 🕆 Prīvacy       |                                                |      |               |
| A Notifications | •                                              |      |               |
| Devices         |                                                |      |               |
| 🕆 Permissions   | Default                                        | Dark | High contrast |
| 🗞 Calls         | Layout                                         |      |               |
|                 | Choose how you want to navigate between teams. |      |               |
|                 |                                                |      |               |
|                 | Grid                                           | List |               |
|                 |                                                |      |               |
|                 | Application                                    |      |               |
|                 |                                                |      |               |

Step 4: Change your "Application" settings for how you want it to open and close under General.

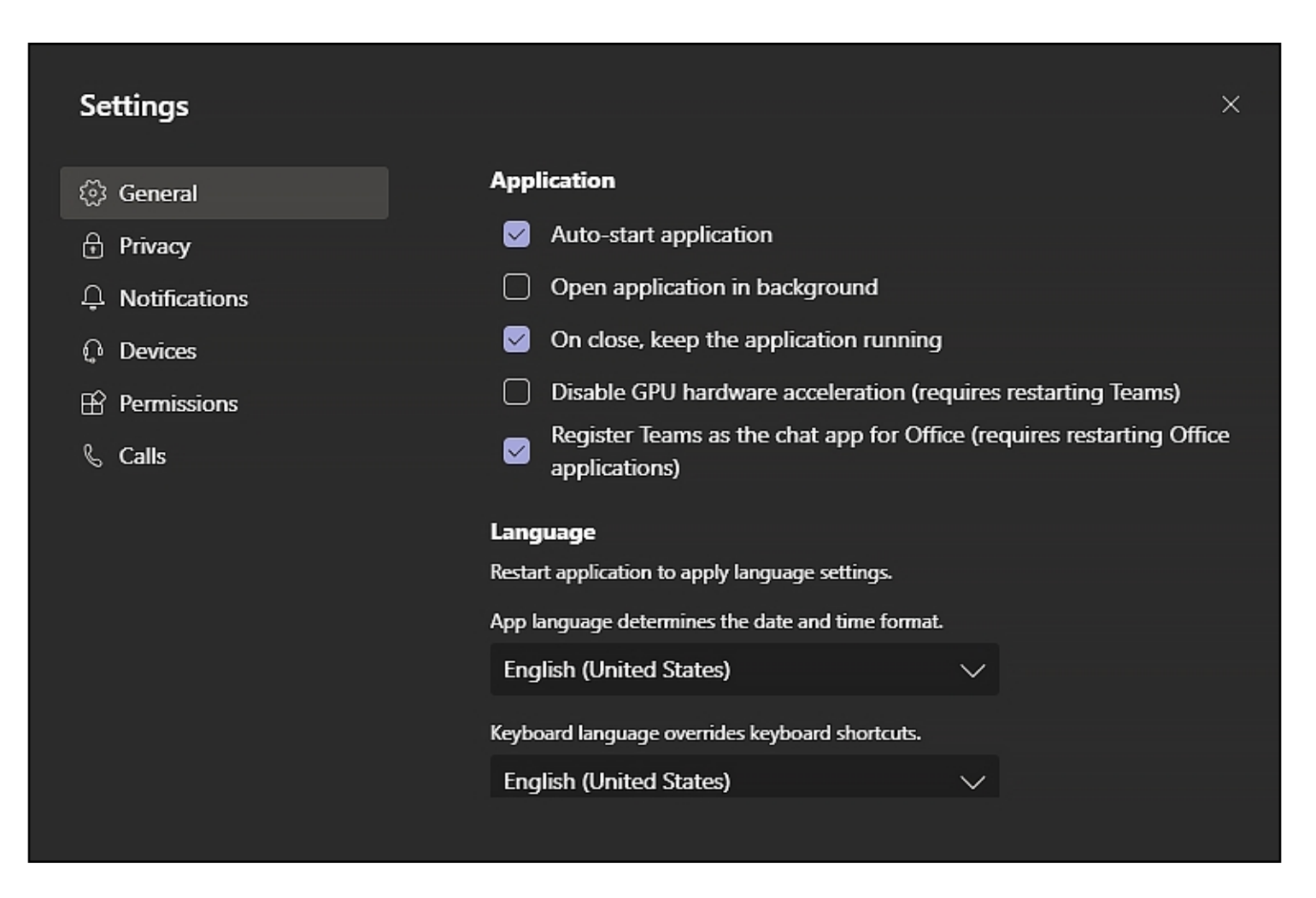

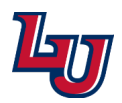

How to Change Settings in Microsoft Teams

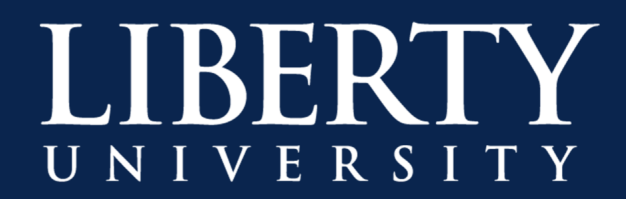

**Step 5:** Change how you want to be notified under **Notifications**.

| Settings                                       |                                       |                   | ×      |
|------------------------------------------------|---------------------------------------|-------------------|--------|
| ঠ্য General                                    | Mentions                              |                   |        |
| 🕁 Privacy                                      | Personal mentions                     | Banner and email  | $\sim$ |
| A Notifications                                | Channel mentions                      | Banner and email  | $\sim$ |
| O Devices                                      | Team mentions                         | Banner and email  | $\sim$ |
| <ul> <li>Permissions</li> <li>Calls</li> </ul> | Messages                              |                   |        |
|                                                | Chat messages                         | Banner and email  | $\sim$ |
|                                                | Replies to conversations I started    | Banner            | $\sim$ |
|                                                | Replies to conversations I replied to | Banner            | $\sim$ |
|                                                | Likes and reactions                   | Banner            | $\sim$ |
|                                                | Followed channels                     | Banner and email  | $\sim$ |
|                                                | Trending                              | Only show in feed | ~      |

**Step 6:** Change what **Devices** you will use for Audio and Video calls.

| Settings                                                              |                                                                    | ×      |
|-----------------------------------------------------------------------|--------------------------------------------------------------------|--------|
| <ul> <li>중 General</li> <li>Privacy</li> <li>Notifications</li> </ul> | Audio devices<br>PC Mic and Speakers<br>Speaker                    |        |
| O Devices                                                             | Speakers / Headphones (Realtek Audio)                              | $\sim$ |
| <ul> <li>Permissions</li> <li>S Calls</li> </ul>                      | Microphone<br>Microphone Array (Realtek Audio)<br>Make a test call |        |
|                                                                       | Secondary ringer<br>None                                           | $\sim$ |

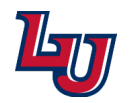

How to Change Settings in Microsoft Teams